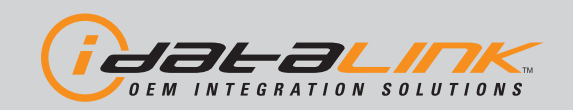

# Automotive Data Solutions Inc. INSTALL GUIDE COM-AL(RS)-TL2-EN

#### AVAILABLE FOR: ADS-AL CA

Rev. Date: February 13, 2013 Doc. No.: ##10870##

#### VERSION FRANÇAISE DISPONIBLE EN LIGNE AU WWW.IDATALINK.COM PLEASE VISIT WWW.IDATALINK.COM/SUPPORT FOR COMPLETE PRODUCT DETAILS

The brand names and logos found in this guide are property of their respective owners. Automotive Data Solutions Inc. © 2013

# TOYOTA LEXUS

**NOTICE:** The manufacturer will accept no responsibility for any electrical damage resulting from improper installation of this product, be that either damage to the vehicle itself or to the installed device. This device must be installed by a certified technician. This guide has been written for properly trained technicians; a certain level of skill & knowledge is therefore assumed. Please review the Installation Guide carefully before beginning any work.

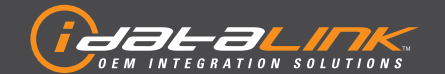

## ALL IN ONE

TOYOTA/LEXUS

Guides Français disponibles au www.idatalink.com

Page 2 of 16

COM-AL(RS)-TL2-EN

Doc. No.: ##10870## 20130211

## INSTALL TYPE SELECTION

|      |                                                                                               |       |              |                         |                    |               |                  |           |             | F                      | EAT                    | URE                 | S              |                   |                         |                |                  |                   |                   |
|------|-----------------------------------------------------------------------------------------------|-------|--------------|-------------------------|--------------------|---------------|------------------|-----------|-------------|------------------------|------------------------|---------------------|----------------|-------------------|-------------------------|----------------|------------------|-------------------|-------------------|
| MAKE | NOTE<br>I Keyless and smart-<br>key systems will<br>remain functional<br>during remote start. | YEAR  | INSTALL TYPE | DATA IMMOBILIZER BYPASS | PUSH TO START CTRL | ARM OEM ALARM | DISARM OEM ALARM | DOOR LOCK | DOOR UNLOCK | POWER SLIDING DOOR (L) | POWER SLIDING DOOR (R) | TRUNK/HATCH RELEASE | POWER LIFTGATE | TACHOMETER OUTPUT | BRAKE PEDAL STAT OUTPUT | E-BRAKE OUTPUT | DOOR STAT OUTPUT | TRUNK STAT OUTPUT | HOOD STAT OUTPUT* |
|      | CT200h PTS                                                                                    | 11-13 | 3            | •                       | •                  | •             | •                | •         | •           |                        |                        |                     | •              | •                 | •                       | •              | •                | •                 | •                 |
| S    | GX460 PTS                                                                                     | 10-13 | 2            | •                       | •                  | •             | •                | •         | •           |                        |                        |                     | •              | •                 | •                       | •              | •                | •                 | •                 |
| EXU  | HS250h PTS                                                                                    | 10-12 | 3            | •                       | •                  | •             | •                | •         | •           |                        |                        | •                   |                | •                 | •                       | •              | •                | •                 | •                 |
|      | RX350 PTS                                                                                     | 10-13 | 2            | •                       | •                  | •             | •                | •         | •           |                        |                        |                     | •              | •                 | •                       | •              | •                | •                 | •                 |
|      | RX450h PTS                                                                                    | 10-13 | 2            | •                       | •                  | •             | •                | •         | •           |                        |                        |                     | •              | •                 | •                       | •              | •                | •                 | •                 |
|      | 4Runner PTS                                                                                   | 10-13 | 2            | •                       | •                  | •             | •                | •         | •           |                        |                        |                     | •              | •                 | •                       | •              | •                | •                 | •                 |
| ΤA   | Prius PTS                                                                                     | 10-13 | 3            | •                       | •                  | •             | •                | •         | •           |                        |                        |                     | •              | •                 | •                       | •              | •                | •                 | •                 |
| ΟXO  | Prius V PTS                                                                                   | 12-13 | 3            | •                       | •                  | •             | •                | •         | •           |                        |                        |                     | •              | •                 | •                       | •              | •                | •                 | •                 |
| Ħ    | Sienna PTS                                                                                    | 11-13 | 2            | •                       | •                  | •             | •                | •         | •           | •                      | •                      |                     | •              | •                 | •                       | •              | •                | •                 | •                 |
|      | Venza PTS                                                                                     | 09-13 | 1            | •                       | •                  | •             | •                | •         | •           |                        |                        |                     | •              | •                 | •                       | •              | •                | •                 | •                 |

\* Available only if vehicle is equipped with factory hood switch.

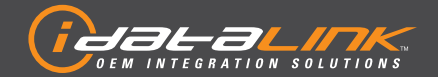

## ALL IN ONE TOYOTA/LEXUS

Guides Français disponibles au www.idatalink.com

Page 3 of 16

COM-AL(RS)-TL2-EN

Doc. No.: ##10870## 20130211

# COMPONENT LOCATOR

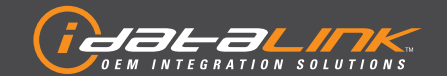

# ALL IN ONE

TOYOTA/LEXUS

Guides Français disponibles au www.idatalink.com
COM-AL(RS)-TL2-EN

Page 4 of 16

Doc. No.: ##10870## 20130211

## **TYPE 1 - WIRE CROSS REFERENCE CHART**

|      |              |       | N         | CO   | NNE   | CTOR   |          |         |          |                                  | Ļ                   |
|------|--------------|-------|-----------|------|-------|--------|----------|---------|----------|----------------------------------|---------------------|
| MAKE | MODEL        | YEAR  | DESCRIPTI | NAME | COLOR | ТҮРЕ   | POSITION | COLOR   | POLARITY | LOCATION                         | COMPONEN<br>LOCATOR |
|      |              |       | CanH      | D1   | ~     | 16 pin | 06       | Yellow  | (DATA)   | OBDII                            | D                   |
|      |              |       | CanL      | D1   | ~     | 16 pin | 14       | White   | (DATA)   | OBDII                            | D                   |
|      |              |       | 12V       | D17  | ~     | 07 pin | 07       | Pink    | (+)      | Black connector at steering lock | В                   |
| ₹    |              |       | Ignition  | D17  | ~     | 07 pin | 06       | LtGreen | (+)      | Black connector at steering lock | В                   |
| .0 X | Venza<br>PTS | 09-13 | SLP       | D17  | ~     | 07 pin | 04       | Violet  | [-]      | Black connector at steering lock | В                   |
| Ĕ    |              |       | ТХ        | D49  | ~     | 28 pin | 22       | Blue    | (DATA)   | Main body ECU, back side         | А                   |
|      |              |       | RX        | D49  | ~     | 28 pin | 23       | Black   | (DATA)   | Main body ECU, back side         | А                   |
|      |              |       | Parking   | D50  | ~     | 26 pin | 23       | Red     | [-]      | Main body ECU, back side         | А                   |
|      |              |       | Push      | D13  | ~     | 14 pin | 07       | Blue    | (-)      | Push to start button             | С                   |

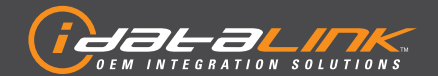

# ALL IN ONE

TOYOTA/LEXUS

Guides Français disponibles au www.idatalink.com

Page 5 of 16

COM-AL(RS)-TL2-EN

Doc. No.: ##10870## 20130211

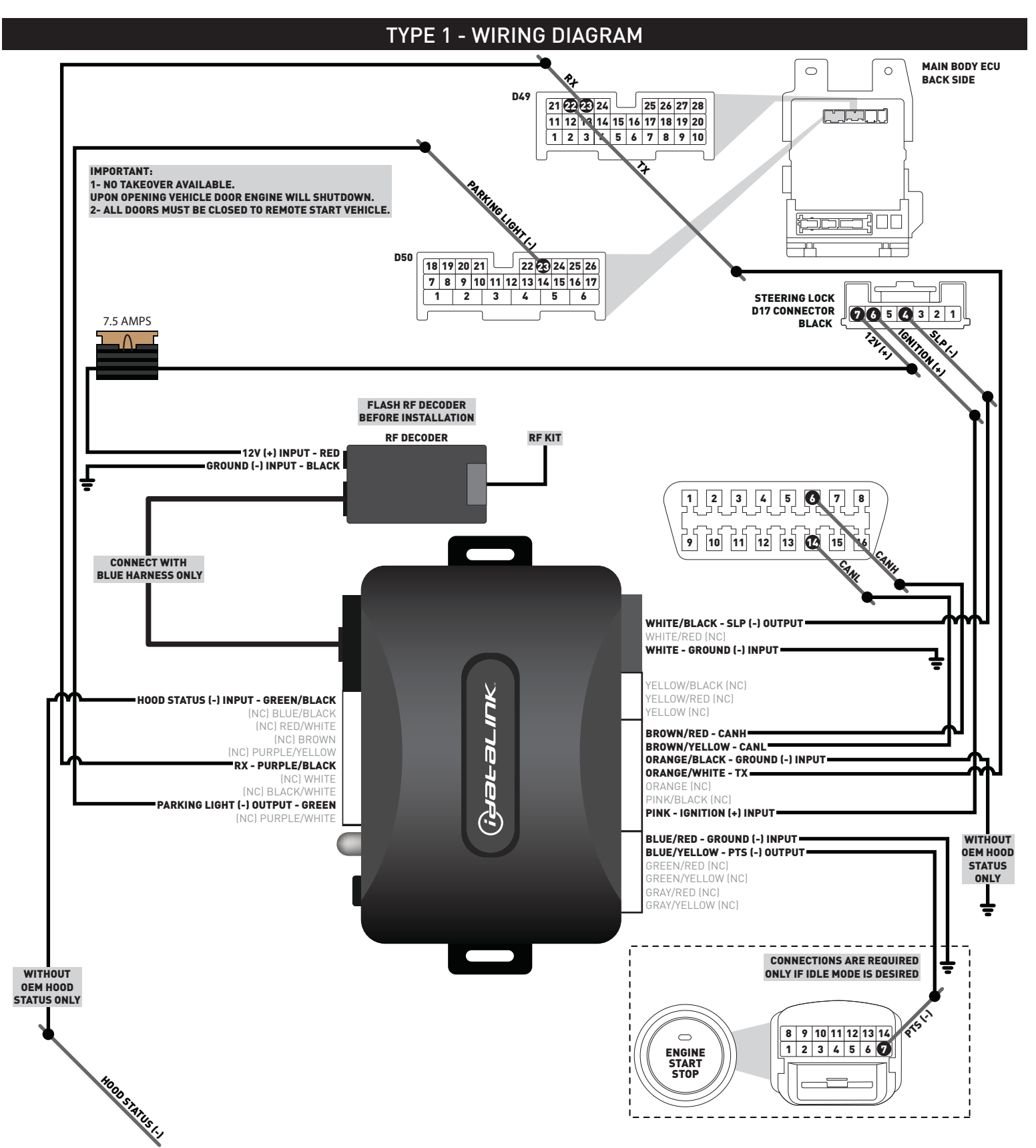

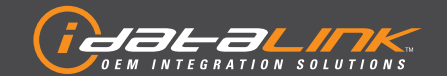

## ALL IN ONE

TOYOTA/LEXUS

Guides Français disponibles au www.idatalink.com
COM-AL(RS)-TL2-EN

Page 6 of 16

Doc. No.: ##10870## 20130211

## **TYPE 2 - WIRE CROSS REFERENCE CHART**

|      |               |       | NO            | (    | CONNEC | TOR    |          |               |          |                      | Ļ                   |
|------|---------------|-------|---------------|------|--------|--------|----------|---------------|----------|----------------------|---------------------|
| MAKE | MODEL         | YEAR  | DESCRIPTI     | NAME | COLOR  | ТҮРЕ   | POSITION | WIRE<br>COLOR | POLARITY | LOCATION             | COMPONEN<br>LOCATOR |
|      |               |       | CanH          | G37  | White  | 16 pin | 06       | Red           | (DATA)   | OBDII                | D                   |
|      |               |       | CanL          | G37  | White  | 16 pin | 14       | White         | (DATA)   | OBDII                | D                   |
|      |               |       | 12V           | G23  | Black  | 07 pin | 07       | Green         | (+)      | Steering lock        | В                   |
|      | GY/40         |       | Ignition      | G23  | Black  | 07 pin | 06       | White         | (+)      | Steering lock        | В                   |
|      | PTS           | 10-13 | SLP           | G23  | Black  | 07 pin | 04       | LtBlue        | (-)      | Steering lock        | В                   |
|      |               |       | TX            | G47  | White  | 30 pin | 16       | Green         | (DATA)   | Main body ECU        | A                   |
|      |               |       | RX            | G47  | White  | 30 pin | 04       | Red           | (DATA)   | Main body ECU        | A                   |
|      |               |       | Parking Light | G47  | White  | 30 pin | 30       | White         | (-)      | Main body ECU        | A                   |
|      |               |       | Push          | G24  | Black  | 14 pin | 07       | LtGreen       | (-)      | Push to start button | С                   |
|      |               |       | CanH          | F17  | ~      | 16 pin | 06       | Violet        | (DATA)   | OBDII                | D                   |
|      |               |       | CanL          | F17  | ~      | 16 pin | 14       | Red           | (DATA)   | OBDII                | D                   |
|      |               |       | 12V           | F37  | Black  | 07 pin | 07       | Blue          | (+)      | Steering lock        | B                   |
| NS   | RX350         |       | Ignition      | F37  | Black  | 07 pin | 06       | Black         | (+)      | Steering lock        | B                   |
| Щ    | PTS           | 10-13 | SLP           | F37  | Black  | 07 pin | 04       | Green         | (-)      | Steering lock        | B                   |
| -    |               |       | TX            | F14  | ~      | 30 pin | 16       | LtGreen       | (DATA)   | Main body ECU        | A                   |
|      |               |       | RX            | F14  | ~      | 30 pin | 04       | Pink          | (DATA)   | Main body ECU        | A                   |
|      |               |       | Parking Light | F14  | ~      | 30 pin | 30       | Violet        | (-)      | Main body ECU        | A                   |
|      |               |       | Push          | F22  | ~      | 14 pin | 07       | LtGreen       | (-)      | Push to start button | C                   |
|      |               |       | CanH          | F17  | ~      | 16 pin | 06       | Violet        | (DATA)   | OBDII                | D                   |
|      |               |       | CanL          | F17  | ~      | 16 pin | 14       | Red           | (DATA)   | OBDII                | D                   |
|      | RX450h<br>PTS |       | 12V           | F37  | Black  | 07 pin | 07       | Blue          | (+)      | Steering lock        | B                   |
|      |               | 10-13 | Ignition      | F37  | Black  | 07 pin | 06       | Black         | (+)      | Steering lock        | B                   |
|      |               |       | SLP           | F37  | Black  | 07 pin | 04       | Green         | (-)      | Steering lock        | В                   |
|      |               |       | TX            | F14  | ~      | 30 pin | 16       | LtGreen       | (DATA)   | Main body ECU        | A                   |
|      |               |       | RX            | F14  | ~      | 30 pin | 04       | Pink          | (DATA)   | Main body ECU        | A                   |
|      |               |       | Parking Light | F14  | ~      | 30 pin | 30       | Violet        | (-)      | Main body ECU        | A                   |
|      |               |       | Push          | F22  | ~      | 14 pin | 07       | LtGreen       | (-)      | Push to start button | С                   |
|      |               |       | CanH          | F13  | ~      | 16 pin | 06       | Violet        | (DATA)   | OBDII                | D                   |
|      |               |       | CanL          | F13  | ~      | 16 pin | 14       | White         | (DATA)   | OBDII                | D                   |
|      |               |       | 12V           | F68  | Black  | 07 pin | 07       | Gray          | (+)      | Steering lock        | B                   |
|      | 4Runner       |       | Ignition      | F68  | Black  | 07 pin | 06       | White         | (+)      | Steering lock        | В                   |
|      | PTS           | 10-13 | SLP           | F68  | Black  | 07 pin | 04       | LtBlue        | [-]      | Steering lock        | B                   |
|      |               |       | TX            | F10  | ~      | 30 pin | 16       | White         |          | Main body ECU        | A                   |
|      |               |       | RX            | F10  | ~      | 30 pin | 04       | Gray          | (DATA)   | Main body ECU        | A                   |
| A    |               |       | Parking Light | F10  | ~      | 30 pin | 30       | Red           | (-)      | Main body ECU        | A                   |
| YOT  |               |       | Push          | F71  | ~      | 14 pin | 07       | LtGreen       | (-)      | Push to start button | C                   |
| 10   |               |       | CanH          | D16  | ~      | 16 pin | 06       | Red           | (DATA)   | OBDII                | D                   |
|      |               |       | CanL          | D16  | ~      | 16 pin | 14       | White         | (DATA)   | OBDII                | D                   |
|      |               |       | 12V           | D29  | Black  | 07 pin | 07       | Red           | (+)      | Steering lock        | B                   |
|      | Sionna        |       | Ignition      | D29  | Black  | 07 pin | 06       | Black         | (+)      | Steering lock        | B                   |
|      | PTS           | 11-13 | SLP           | D29  | Black  | 07 pin | 04       | Green         | (-)      | Steering lock        | В                   |
|      |               |       | ТХ            | D13  | ~      | 30 pin | 16       | Blue          | (DATA)   | Main body ECU        | Α                   |
|      |               |       | RX            | D13  | ~      | 30 pin | 04       | Black         | (DATA)   | Main body ECU        | A                   |
|      |               |       | Parking Light | D13  | ~      | 30 pin | 30       | Yellow        | (-)      | Main body ECU        | Α                   |
|      |               |       | Push          | D33  | ~      | 14 pin | 07       | LtBlue        | [-]      | Push to start button | C                   |

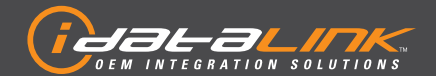

Page 7 of 16

COM-AL(RS)-TL2-EN

Doc. No.: ##10870## 20130211

**TYPE 2 - WIRING DIAGRAM** 

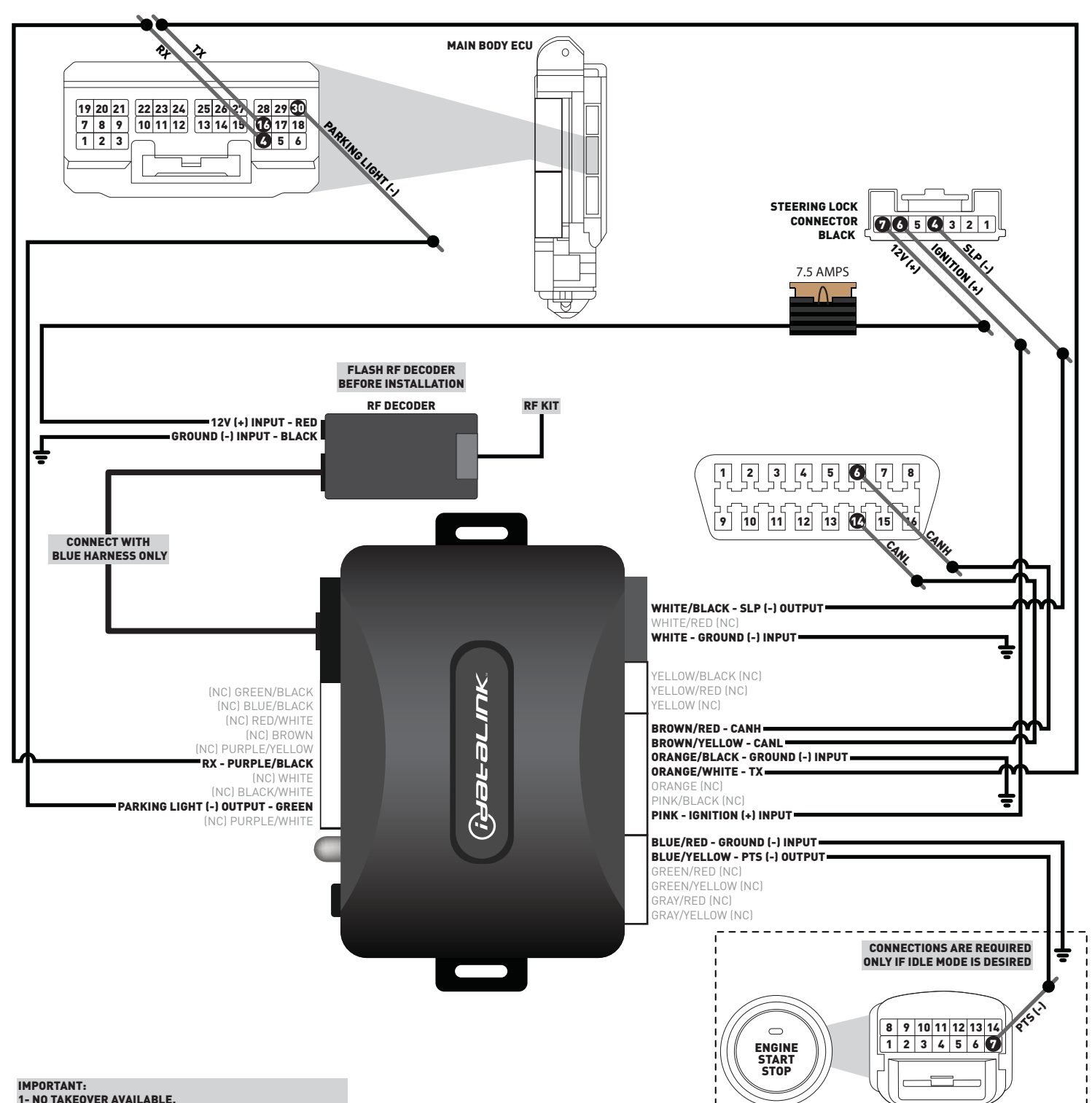

1- NO TAKEOVER AVAILABLE.

UPON OPENING VEHICLE DOOR ENGINE WILL SHUTDOWN. 2- ALL DOORS MUST BE CLOSED TO REMOTE START VEHICLE.

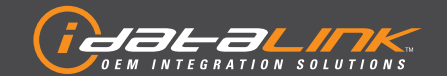

## ALL IN ONE

TOYOTA/LEXUS

Guides Français disponibles au www.idatalink.com
COM-AL(RS)-TL2-EN

Page 8 of 16

Doc. No.: ##10870## 20130211

## **TYPE 3 - WIRE CROSS REFERENCE CHART**

|      |               |       | Z             |      | CONNECTOR |        |          |             |          |                      | F                   |
|------|---------------|-------|---------------|------|-----------|--------|----------|-------------|----------|----------------------|---------------------|
| MAKE | MODEL         | YEAR  | DESCRIPTIO    | NAME | COLOR     | ТҮРЕ   | POSITION | COLOR       | POLARITY | LOCATION             | COMPONEN<br>LOCATOR |
|      |               |       | CanH          | ~    | ~         | 16 pin | 06       | Red         | (DATA)   | OBDII                | D                   |
|      |               |       | CanL          | ~    | ~         | 16 pin | 14       | White       | (DATA)   | OBDII                | D                   |
|      |               |       | 12V           | ~    | ~         | 01 pin | 01       | White       | (+)      | Main body ECU        | A                   |
|      | CT200h        | 11 12 | Ignition      | ~    | ~         | 40 pin | 02       | Red         | (+)      | Main body ECU        | A                   |
|      | PTS           | 11-13 | ТХ            | ~    | ~         | 30 pin | 16       | LtBlue      | (DATA)   | Main body ECU        | A                   |
|      |               |       | RX            | ~    | ~         | 30 pin | 04       | Yellow      | (DATA)   | Main body ECU        | A                   |
|      |               |       | Parking Light | ~    | ~         | 30 pin | 30       | Yellow      | [-]      | Main body ECU        | A                   |
| (US  |               |       | Push          | ~    | ~         | 14 pin | 07       | Black       | [-]      | Push to start button | С                   |
| Ē    |               |       | CanH          | F11  | ~         | 16 pin | 06       | Green       | (DATA)   | OBDII                | D                   |
|      |               |       | CanL          | F11  | ~         | 16 pin | 14       | Black       | (DATA)   | OBDII                | D                   |
|      | HS250h<br>PTS |       | 12V           | 2E   | ~         | 01 pin | 01       | White       | (+)      | Main body ECU        | A                   |
|      |               | 10 12 | Ignition      | 2C   | ~         | 40 pin | 02       | White       | (+)      | Main body ECU        | А                   |
|      |               | 10-12 | ТХ            | F9   | ~         | 30 pin | 16       | Blue        | (DATA)   | Main body ECU        | A                   |
|      |               |       | RX            | F9   | ~         | 30 pin | 04       | Yellow      | (DATA)   | Main body ECU        | А                   |
|      |               |       | Parking Light | F9   | ~         | 30 pin | 30       | White/Black | [-]      | Main body ECU        | A                   |
|      |               |       | Push          | F2   | ~         | 14 pin | 07       | Blue        | [-]      | Push to start button | С                   |
|      |               | 10-13 | CanH          | L61  | ~         | 16 pin | 06       | White       | (DATA)   | OBDII                | D                   |
|      |               |       | CanL          | L61  | ~         | 16 pin | 14       | Yellow      | (DATA)   | OBDII                | D                   |
|      |               |       | 12V           | 2E   | ~         | 01 pin | 01       | White       | (+)      | Main body ECU        | А                   |
|      | Prius         |       | Ignition      | 2C   | ~         | 40 pin | 02       | Red         | (+)      | Main body ECU        | А                   |
|      | PTS           |       | ТХ            | L7   | ~         | 30 pin | 16       | Green       | (DATA)   | Main body ECU        | A                   |
|      |               |       | RX            | L7   | ~         | 30 pin | 04       | Violet      | (DATA)   | Main body ECU        | А                   |
| -    |               |       | Parking Light | L7   | ~         | 30 pin | 30       | Yellow      | [-]      | Main body ECU        | A                   |
| 01/  |               |       | Push          | L43  | ~         | 14 pin | 07       | Black       | [-]      | Push to start button | С                   |
| τoγ  |               |       | CanH          | L61  | ~         | 16 pin | 06       | Black       | (DATA)   | OBDII                | D                   |
|      |               |       | CanL          | L61  | ~         | 16 pin | 14       | White       | (DATA)   | OBDII                | D                   |
|      |               |       | 12V           | 2E   | ~         | 01 pin | 01       | White       | (+)      | Main body ECU        | A                   |
|      | Prius V       | 10 10 | Ignition      | 2C   | ~         | 40 pin | 02       | Black       | (+)      | Main body ECU        | A                   |
|      | PTS           | 12-13 | ТХ            | L7   | ~         | 30 pin | 16       | Green       | (DATA)   | Main body ECU        | А                   |
|      |               |       | RX            | L7   | ~         | 30 pin | 04       | Violet      | (DATA)   | Main body ECU        | А                   |
|      |               |       | Parking Light | L7   | ~         | 30 pin | 30       | Yellow      | [-]      | Main body ECU        | А                   |
|      |               |       | Push          | L43  | ~         | 14 pin | 07       | Black       | [-]      | Push to start button | С                   |

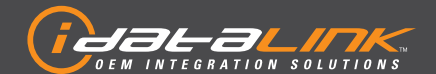

## ALL IN ONE TOYOTA/LEXUS

Guides Français disponibles au www.idatalink.com

Page 9 of 16

COM-AL(RS)-TL2-EN

Doc. No.: ##10870## 20130211

**TYPE 3 - WIRING DIAGRAM** 

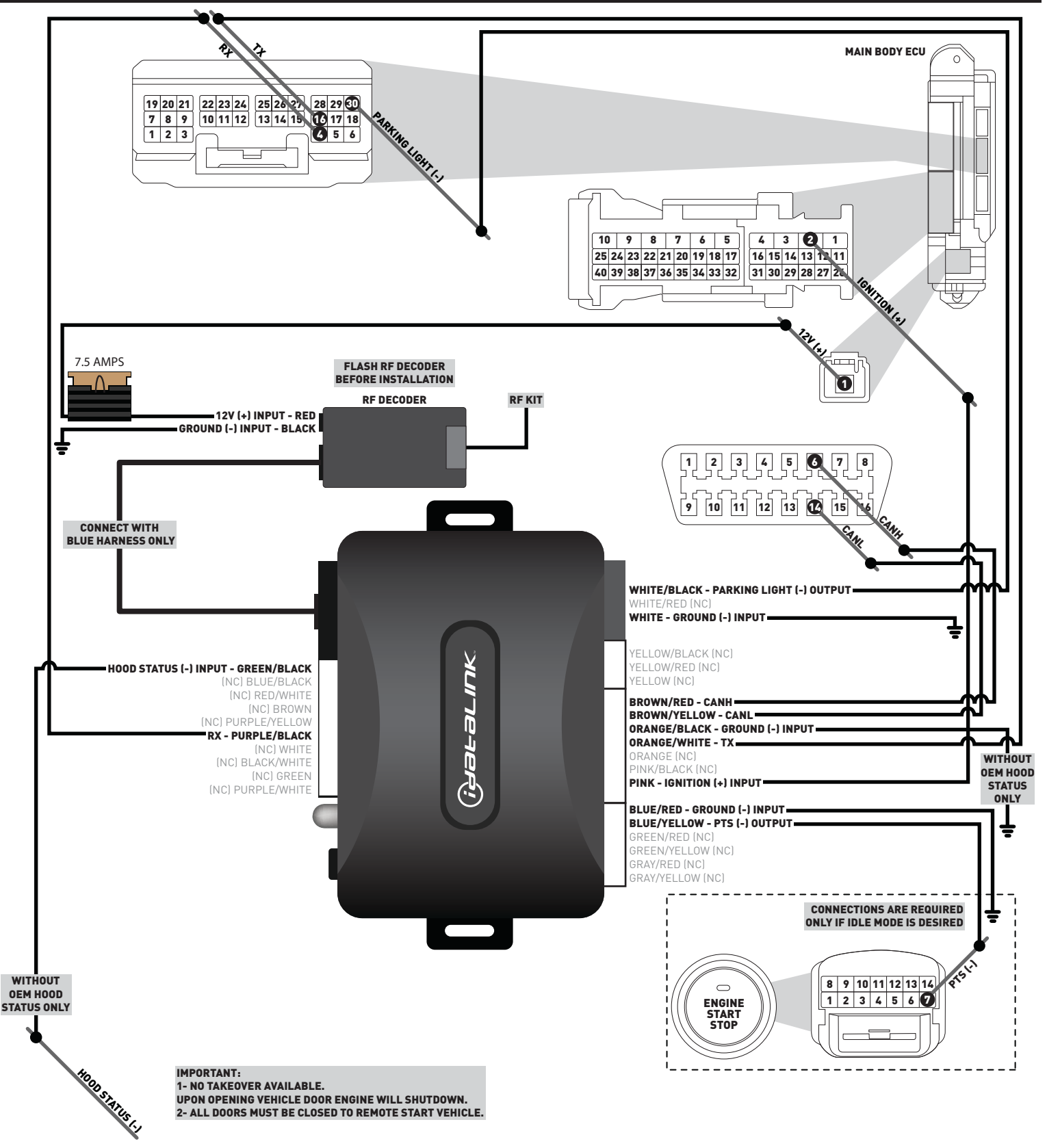

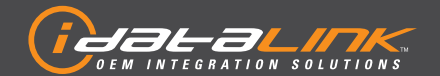

## ALL IN ONE TOYOTA/LEXUS

Guides Français disponibles au www.idatalink.com

Page 10 of 16

COM-AL(RS)-TL2-EN

Doc. No.: ##10870## 20130211

## MODULE PROGRAMMING PROCEDURE

## NOTE Push start button once [1x] to OFF position. L Between each step, LED will turn solid RED, this is the default START standby mode. Push start button twice [2x] to 1 Module Programming ON position. 4 ENGINE START Procedure completed. Wait, LED will turn solid GREEN 2 then will turn OFF.

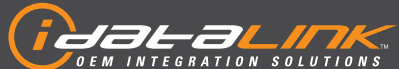

## DLUTIONS

Guides Français disponibles au www.idatalink.com

ALL IN ONE

TOYOTA/LEXUS

Page 11 of 16

COM-AL(RS)-TL2-EN

Doc. No.: ##10870## 20130211

## VALET MODE PROGRAMMING PROCEDURE

#### NOTE

2

- I In Valet Mode, the Remote starter is not functional. Keyless entry, Lock and Unlock will remain functional.
- II See RF kit user manual for alternate valet mode programming.

OFF

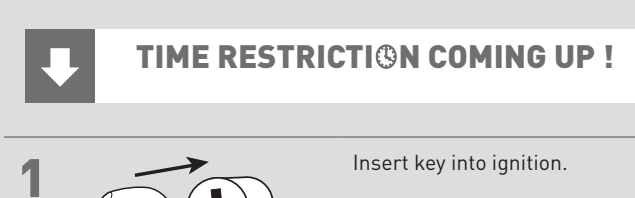

**x5** 

TIME RESTRICTI®N

Complete this step within 7 SECONDS.

Turn key to OFF position then to ON position five times [5x] rapidly.

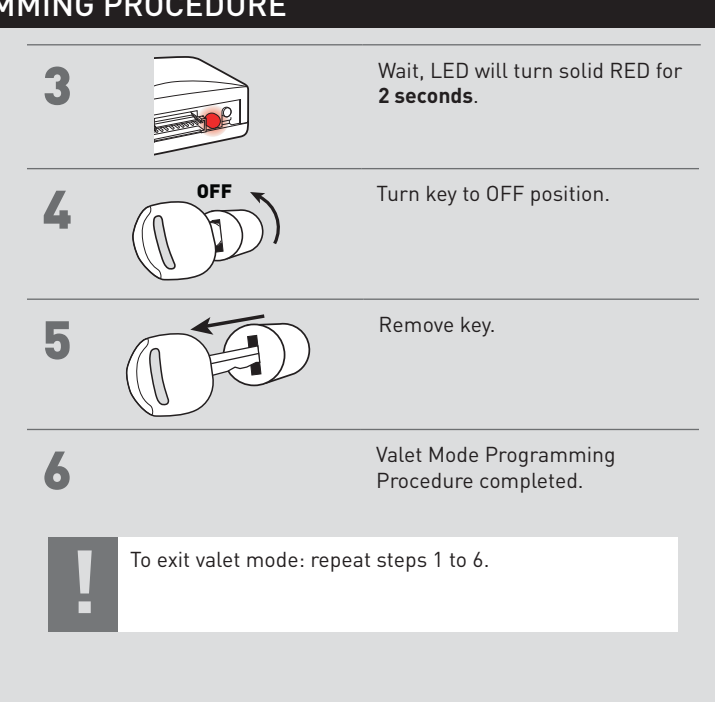

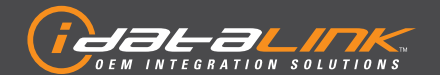

# ALL IN ONE

TOYOTA/LEXUS

Guides Français disponibles au www.idatalink.com

Page 12 of 16

COM-AL(RS)-TL2-EN

Doc. No.: ##10870## 20130211

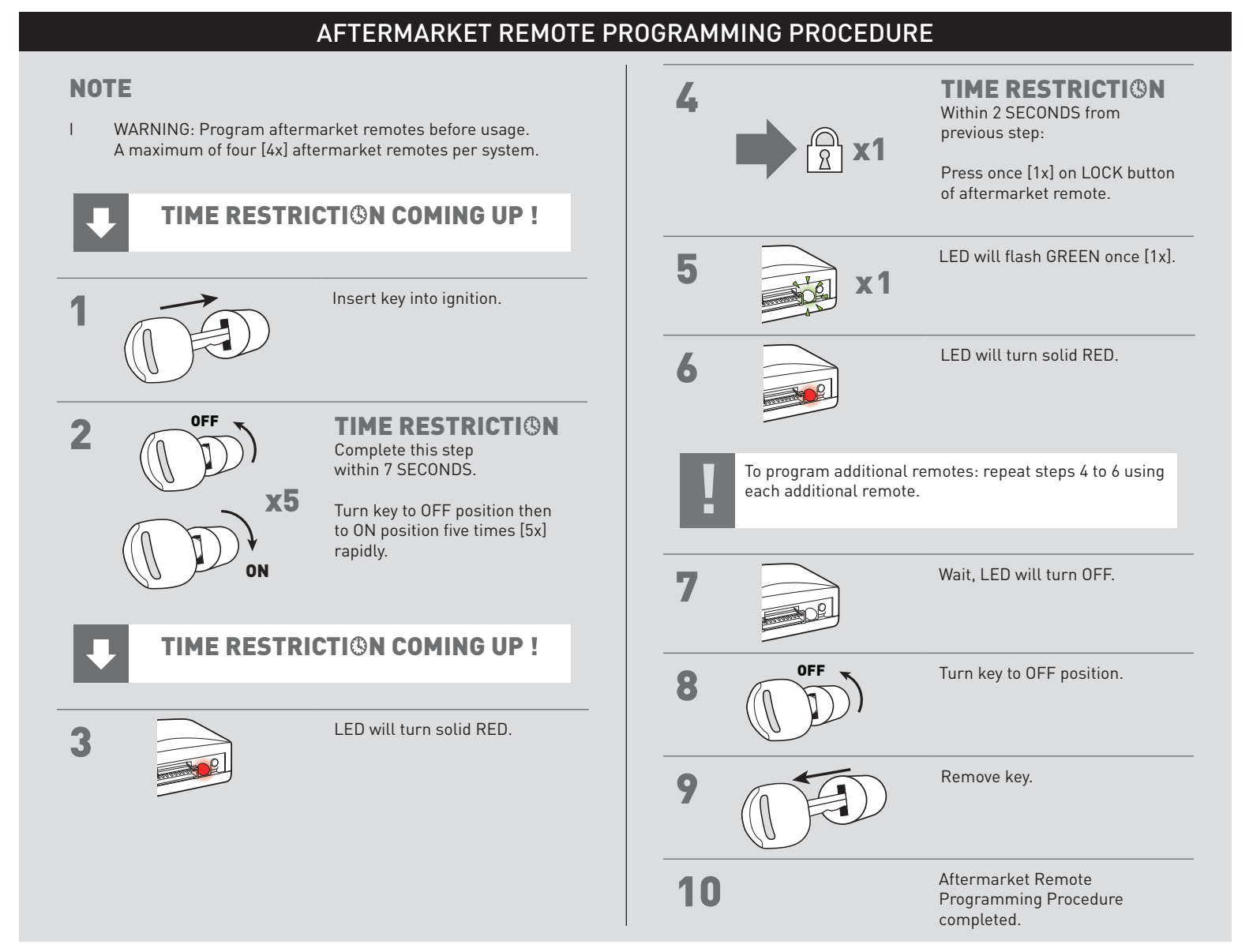

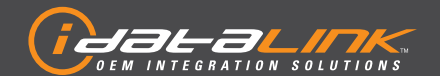

## ALL IN ONE

TOYOTA/LEXUS

Guides Français disponibles au www.idatalink.com

#### Page 13 of 16

COM-AL(RS)-TL2-EN

#### Doc. No.: ##10870## 20130211

## MODULE NAVIGATION PROCEDURE

#### NOTE

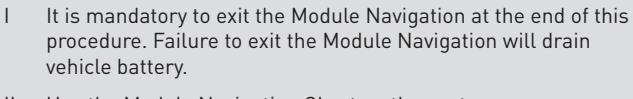

- II Use the Module Navigation Chart on the next page.
- III Module must be programmed to the vehicle.
- IV Set ignition to OFF position.

To exit the Module Navigation at any time: Follow step 8.

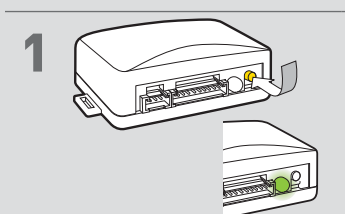

#### To access the **MENUS**:

In the MENUS:

number indicates.

Press and hold programming button until LED turns solid GREEN.

Release programming button.

Press the programming button

LED will flash GREEN an equal

amount of times continuously.

as many times as the menu

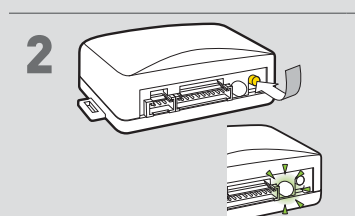

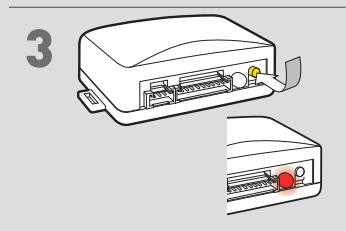

4

5

Press and hold programming button until LED turns solid RED.

To access the **OPTIONS**:

Release programming button.

#### In the **OPTIONS**:

Press the programming button as many times as the option number indicates.

LED will flash RED an equal amount of times continuously.

#### To access the **SETTINGS**:

Press and hold programming button until LED turns solid GREEN.

Release programming button.

LED will flash GREEN as many times as the current (or default) setting number, continuously.

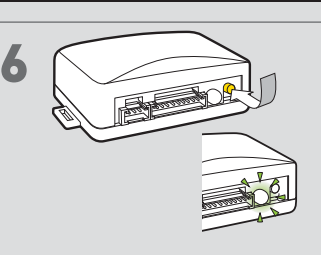

#### In the SETTINGS:

Press the programming button as many times as neccesary to access your setting.

LED will flash GREEN an equal amount of times continuously.

To return to the **MENUS**: exit the Module Navigation and redo the Module Navigation Procedure.

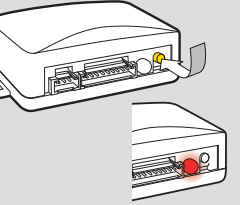

To save and return to the **OPTIONS**:

Press and hold programming button until LED turns solid RED.

Release programming button.

LED will flash RED as many times as the current option number continuously.

Configure every other setting and proceed to step 8.

#### MANDATORY: EXIT MODULE NAVIGATION

Press and hold programming button for 7 seconds.

LED will flash RED rapidly.

Release programming button.

LED will turn OFF.

Module navigation completed.

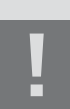

g

8

Failure to exit the Module Navigation will drain vehicle battery.

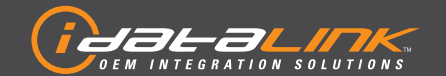

#### Guides Français disponibles au www.idatalink.com

## ALL IN ONE TOYOTA/LEXUS

Page 14 of 16

COM-AL(RS)-TL2-EN

Doc. No.: ##10870## 20130211

## MODULE NAVIGATION CHART

#### NOTE

- I Default settings are listed in bold.
- II Make sure the option is covered on the vehicle before attempting to change the setting.

| MENUS |                                            |       | OPTIONS                        |   | SETTINGS             |  |  |  |  |  |  |
|-------|--------------------------------------------|-------|--------------------------------|---|----------------------|--|--|--|--|--|--|
|       |                                            | 1     | DISARM/UNLOCK BEFORE           | 1 | OFF                  |  |  |  |  |  |  |
|       |                                            | Ľ     | START                          | 2 | ON                   |  |  |  |  |  |  |
|       |                                            | 2     |                                | 1 | OFF                  |  |  |  |  |  |  |
|       |                                            | -     | RELUCK AFTER START             | 2 | ON                   |  |  |  |  |  |  |
|       |                                            | 2     | RELOCK VELEB SHUTDOWN          | 1 | OFF                  |  |  |  |  |  |  |
|       |                                            | 3     | RELOCKAL TER SHOTDOWN          | 2 | ON                   |  |  |  |  |  |  |
|       |                                            |       | FORCE UNLOCK ALL ON FIRST      | 1 | OFF                  |  |  |  |  |  |  |
|       |                                            | _     | PRESS                          | 2 | ON                   |  |  |  |  |  |  |
|       |                                            | 5     | N/A                            | 1 | N/A                  |  |  |  |  |  |  |
|       |                                            | 6     | N/A                            | 1 | N/A                  |  |  |  |  |  |  |
|       |                                            |       |                                | 1 | DISABLE              |  |  |  |  |  |  |
|       |                                            | 7     | FACTORY KEYLESS<br>RS SEQUENCE |   | N/A                  |  |  |  |  |  |  |
|       |                                            |       |                                |   | LOCK + UNLOCK + LOCK |  |  |  |  |  |  |
|       |                                            |       |                                | 4 | LOCK + LOCK + LOCK   |  |  |  |  |  |  |
|       | NO                                         |       |                                | 1 | 03 MIN               |  |  |  |  |  |  |
| 1     | 3ATI(                                      |       |                                |   | 05 MIN               |  |  |  |  |  |  |
|       | IGUF                                       |       |                                |   | 10 MIN               |  |  |  |  |  |  |
|       | CONF                                       | 8     | MODULE RUN TIME                | 4 | 15 MIN               |  |  |  |  |  |  |
|       |                                            | -     |                                | 5 | 25 MIN               |  |  |  |  |  |  |
|       |                                            |       |                                | 6 | 30 MIN               |  |  |  |  |  |  |
|       |                                            |       |                                | 7 | 35 MIN               |  |  |  |  |  |  |
|       |                                            |       |                                | 8 | 15 MIN               |  |  |  |  |  |  |
|       |                                            |       |                                | 1 | 02 SEC               |  |  |  |  |  |  |
|       |                                            |       |                                | 2 | 05 SEC               |  |  |  |  |  |  |
|       |                                            |       | WAIT TO START DELAY            |   | 08 SEC               |  |  |  |  |  |  |
|       |                                            | 9     |                                |   | 10 SEC               |  |  |  |  |  |  |
|       |                                            |       |                                | 5 | 15 SEC               |  |  |  |  |  |  |
|       |                                            |       |                                | 6 | 20 SEC               |  |  |  |  |  |  |
|       |                                            |       |                                | 7 | 25 SEC               |  |  |  |  |  |  |
|       |                                            |       |                                | 8 | 30 SEC               |  |  |  |  |  |  |
|       |                                            | 10    | N/A                            | 1 | N/A                  |  |  |  |  |  |  |
|       |                                            | 11    | N/A                            | 1 | N/A                  |  |  |  |  |  |  |
|       |                                            | 12    | N/A                            | 1 | N/A                  |  |  |  |  |  |  |
| 2     | N/A                                        |       |                                |   |                      |  |  |  |  |  |  |
| 3     | N/A                                        |       |                                |   |                      |  |  |  |  |  |  |
| 4     | Tech                                       | nical | Support Only                   |   |                      |  |  |  |  |  |  |
| 5     | Tech                                       | nical | Support Only                   |   |                      |  |  |  |  |  |  |
| 6     | Tech                                       | nical | Support Only                   |   |                      |  |  |  |  |  |  |
| 7     | Tech                                       | nical | Support Only                   |   |                      |  |  |  |  |  |  |
| *Veł  | ehicle will shudown when a door is opened. |       |                                |   |                      |  |  |  |  |  |  |

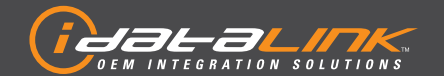

## ALL IN ONE TOYOTA/LEXUS

Guides Français disponibles au www.idatalink.com

Doc. No.: ##10870## 20130211

#### Page 15 of 16

COM-AL(RS)-TL2-EN

## **REMOTE STARTER ERROR CODES**

#### NOTE

- I WARNING: The following applies only when the parking lights are connected and supported by the system.
- II After a remote starter failure, the parking lights will flash three [3x] times, then will flash [X] number times to indicate an error code. See table.

| [X] NUMBER OF<br>PARKING LIGHT<br>FLASHES | REMOTE STARTER ERROR CODES      |
|-------------------------------------------|---------------------------------|
| 1                                         | Engine running.                 |
| 2                                         | Key in ignition at ON position. |
| 3                                         | N/A                             |
| 4                                         | Trunk is open.                  |
| 5                                         | Foot brake is ON.               |
| 6                                         | Hood is open.                   |
| 7                                         | N/A                             |
| 8                                         | Tach failure.                   |
| 9                                         | N/A                             |
| 10                                        | System is in Valet Mode.        |

## REMOTE STARTER SHUTDOWN ERROR CODES (ON QUERY ONLY)

### NOTE

I WARNING: The following applies only when the parking lights are connected and supported by the system.

II If the engine shuts down after a remote starter sequence:

Press and hold the Trunk button and the Start button at the same time for 2.5 seconds when using a 1-WAY remote. OR

Press once [1x] on button "4" when using a 2-WAY remote.

The parking lights will flash four [4x] times, then will flash [Y] number times to indicate an error code. See table.

| [Y] NUMBER OF<br>PARKING LIGHT<br>FLASHES | REMOTE STARTER SHUTDOWN ERROR CODES |
|-------------------------------------------|-------------------------------------|
| 1                                         | Engine tach signal is lost.         |
| 2                                         | N/A                                 |
| 3                                         | Foot brake is ON.                   |
| 4                                         | Hood is open.                       |
| 5                                         | Engine RPM limiter is ON.           |
| 6                                         | Glow plug timeout error.            |
| 7                                         | Vehicle is moving (VSS).            |
| 8                                         | Check engine warning light is ON.   |
| 9                                         | Low fuel warning light is ON.       |

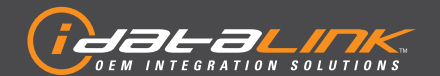

# ALL IN ONE

TOYOTA/LEXUS

Guides Français disponibles au www.idatalink.com

#### Page 16 of 16

COM-AL(RS)-TL2-EN

#### Doc. No.: ##10870## 20130211

## **IDENTIFY VEHICLE YEAR**

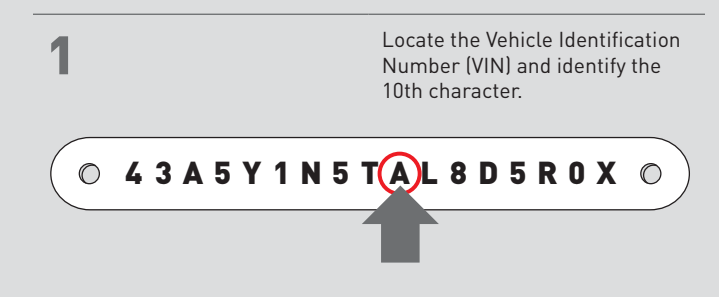

| 2 Match the VIN's 10th char<br>to its corresponding year. |                              |                              |                              |                         |                               |  |  |  |
|-----------------------------------------------------------|------------------------------|------------------------------|------------------------------|-------------------------|-------------------------------|--|--|--|
|                                                           | $L \rightarrow$ 1990         | $\mathbf{S}  ightarrow$ 1995 | $\mathbf{Y}  ightarrow 2000$ | <b>5</b> ightarrow 2005 | $A \rightarrow 2010$          |  |  |  |
|                                                           | $\mathbf{M}  ightarrow$ 1991 | $\mathbf{T}  ightarrow$ 1996 | $1 \rightarrow 2001$         | $6 \rightarrow 2006$    | $\mathbf{B} \rightarrow 2011$ |  |  |  |
|                                                           | $\mathbf{N}  ightarrow$ 1992 | V  ightarrow 1997            | <b>2</b> → 2002              | $7 \rightarrow 2007$    | $\mathbf{C} \rightarrow 2012$ |  |  |  |
|                                                           | $\mathbf{P}  ightarrow$ 1993 | $W \rightarrow$ 1998         | <b>3</b> $ ightarrow$ 2003   | $8 \rightarrow$ 2008    | $\mathbf{D} \rightarrow 2013$ |  |  |  |
|                                                           | $\mathbf{R}  ightarrow$ 1994 | $X \rightarrow$ 1999         | $4 \rightarrow 2004$         | <b>9</b> → 2009         | $E \rightarrow 2014$          |  |  |  |

|                                          |                      |                                                    | DIAGNOSTICS                                            |                                                      |
|------------------------------------------|----------------------|----------------------------------------------------|--------------------------------------------------------|------------------------------------------------------|
|                                          | LED STATUS           | DURING PROGRAMMING                                 | DURING REMOTE START                                    | WITH IGNITION OFF                                    |
|                                          | Flashing RED         | Missing/wrong information from firmware or vehicle | Incorrectly programmed                                 | Incorrectly programmed or connected                  |
| R. R. R. R. R. R. R. R. R. R. R. R. R. R | Solid RED            | Waiting for more vehicle information               | Incorrectly programmed                                 | Not programmed waiting for more vehicle information  |
|                                          | Flashing GREEN       | Additional steps required to complete programming  | Correctly programmed and operational                   | False ground when running status from remote starter |
| THE REAL PROPERTY OF                     | Solid GREEN then OFF | Correctly programmed                               | Reset in progress                                      | Reset in progress                                    |
| R                                        | OFF                  | No activity or already programmed                  | Invalid ground when running status from remote starter | At rest and ready for a remote start sequence        |

MODULE DIAGNOSTICS

## FACTORY RESET PROCEDURE

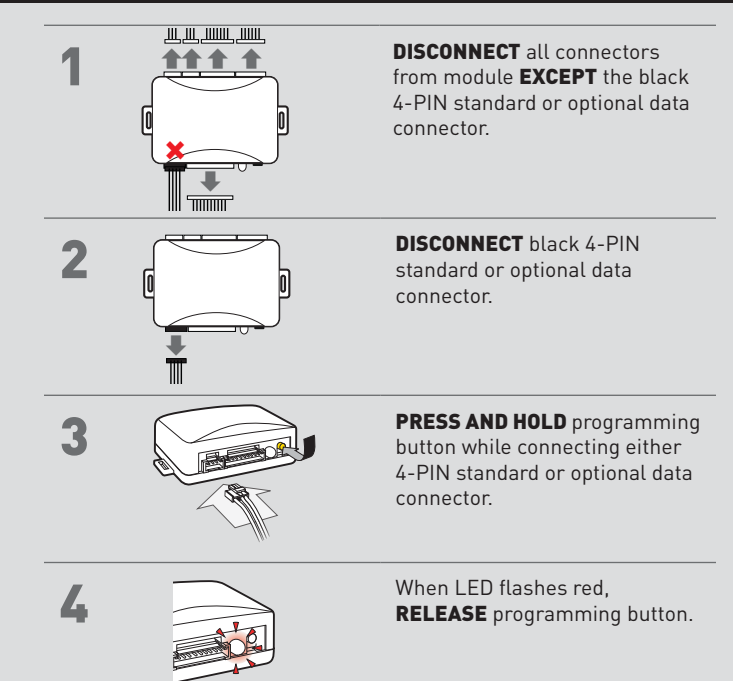

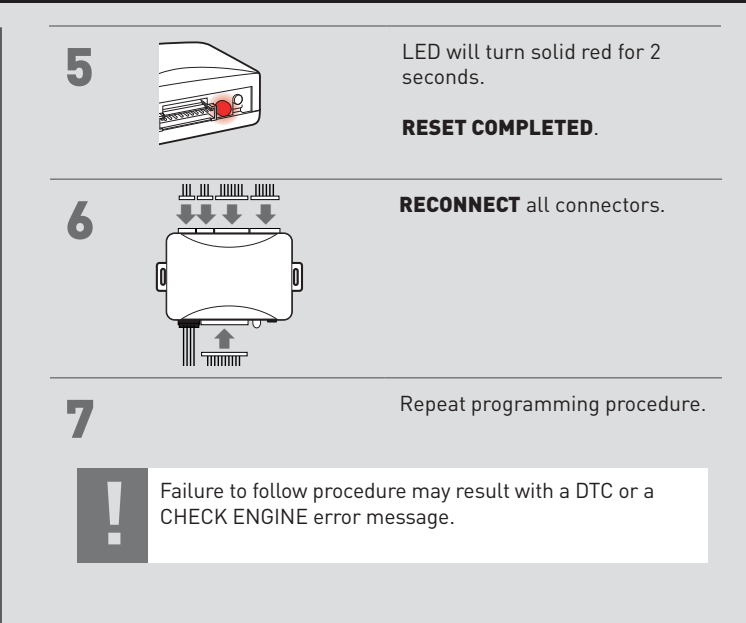

This product is protected by one or more of the following patents: U.S. LETTERS PATENT NO. 5,719,551; 6,011,460; 6,243,004; 6,249,216; 6,275,147; 6,297,731; 6,346,876; 6,392,534; 6,529,124; 6,696,927; 6,756,885; 6,756,885; 6,771,167; 6,812,829; 6,924,750; 7,101,002; 7,031,826; 7,046,126; 7,046,126; 7,046,153; 7,015,830; 7,205,679; 7,224,083; 7,369,936; 7,378,945; 7,489,233; 7,501,937; CANADIAN PATENT NO. 2,320,248; 2,415,023; 2,426,670; 2,414,971; 2,415,011; 2,415,027; 2,415,038; 2,415,041; 2,502,893; 2,451,490; 2,452,296; 2,451,487; EUROPEAN PATENT NO. 1,053,128; DE 69807-941T2; U.S. 20020145535; 20060129282; 20060129284; 20040017284; 20080030316; 20090079552; EP1500565; 1538038; 1538037;